## How can I manage Ensemble Record Maps?

## 04/26/2024 11:57:51

|                                                                                                    |                                                                                                    |              |                       | FAQ Article Print |
|----------------------------------------------------------------------------------------------------|----------------------------------------------------------------------------------------------------|--------------|-----------------------|-------------------|
| Category:                                                                                                    | Products::Deltanji (formerly VC/m)                                                                                                    | Votes:       | 0                     |                   |
| State:                                                                                                    | public (all)                                                                                                    | Result:      | 0.0 %                 |                   |
|                                                                                                    |                                                                                                    | Last update: | 16:24:56 - 09/27/2018 |                   |
|                                                                                                    |                                                                                                    |              |                       |                   |
| Symptom (public)                                                                                                    |                                                                                                    |              |                       |                   |
| You are trying to manage<br>version them and transfe<br>the code entities associat                                                                                        | e your Ensemble Record Maps in Deltanji so you can<br>r them between environments. You need to understand<br>ted record maps, and how to manage them.                                                                                                    |              |                       |                   |
| Problem (public)                                                                                                    |                                                                                                    |              |                       |                   |
| Record Maps are implem<br>(known as the RecordMar<br>comprises an XData secti<br>class (known as the Reco<br>is named by appending a<br>record class is used to pe        | ented by a set of two or more classes. The primary class<br>o class) extends EnsLib.RecordMap.RecordMap and<br>ion and a couple of get and put methods. The second<br>rd class) is typically a generated one, and by default<br>.Record suffix onto the name of the primary class. The<br>rsist rows of record data.  |              |                       |                   |
| For example:                                                                                                    |                                                                                                    |              |                       |                   |
| - User.Customer extends<br>contains /Record/@target<br>- User.Customer.Record @<br>EnsLib.RecordMap.Base a<br>User.Customer. It has a p<br>is the case.                   | EnsLib.RecordMap.RecordMap and its XData section<br>tclassname="User.Customer.Record"<br>extends %Persistent, Ens.Request,<br>and is normally generated from the main class,<br>and amater RECORDMAPGENERATED whose value is 1 if this                                                                                |              |                       |                   |
| Some record maps gener<br>typically serial classes us<br>namespace:                                                                                                    | ate more than one class. The extra generated classes are ed by the record class. For example, in the ENSDEMO                                                                                                    |              |                       |                   |
| - Demo.RecordMap.Map.F<br>Demo.RecordMap.Map.Fi<br>Demo.RecordMap.Map.Fi<br>- Demo.RecordMap.Map.I<br>Demo.RecordMap.Map.D<br>Demo.RecordMap.Map.D                        | FixedWidth generates<br>xedWidth.Record and<br>xedWidth.Record.HomeAddress<br>Delimited generates Demo.RecordMap.Map.Delimited.Record<br>elimited.Record.HomeAddress and<br>elimited.Record.WorkAddress                                                                                                    | ł,           |                       |                   |
| Some record maps are cc<br>batches. In this case its R<br>which has a one-to-many<br>Demo.RecordMap.Map.Du<br>Demo.RecordMap.Map.Du<br>one-to-many relationship<br>class. | onfigured so that their records get assembled into<br>RecordMap class specifies a generated batch class<br>relationship with the Record class. In ENSDEMO the<br>elimited recordmap class specifies<br>elimited.Batch as its batch class, and that class has a<br>with the Demo.RecordMap.Map.Delimited.Record record |              |                       |                   |
| If it becomes necessary t<br>programmer should set R<br>overwriting the manual c                                                                                          | o make manual modifications to a generated class, the<br>ECORDMAPGENERATED=0 to stop Portal's Generate button<br>hanges.                                                                                                    |              |                       |                   |
| Solution (public)                                                                                                    |                                                                                                    |              |                       |                   |
|                                                                                                    |                                                                                                    |              |                       |                   |

The following are two ways to approach the management of Record Maps with Deltanji:

- Register the main class, and manually regenerate the other classes after any transfer.

Register the main class plus the generated classes as multiple components of the same Object.

George James Software recommends the second way, which makes use of Deltanji's ability for an object to contain more than one component. A typical Deltanji object contains a single component, but Deltanji allows you to associate more than one component with a single object. Doing this binds these components together such that if any one of them is transferred all the other components will automatically be transferred at the same time.

To add a second component to an existing object that already contains a component:

- Make sure the existing object is checked out.

Navigate to the second component using the Component view of the location.
You should see that the component is unregistered.
Copy the component to your Work List, either by selecting it and typing Ctrl+C or by right clicking and selecting Copy to Work List.
Navigate to the object using the Object view and select it.
Right click and select Paste from Work List. You will be asked to confirm that you want to add the component to the object.

that you want to add the component to the object. - If you inspect the object you will see that it now lists two items in its component list.

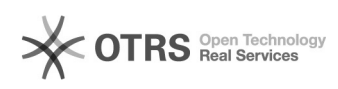